### **Automatic Installation**

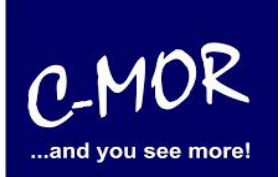

You have already created a virtual machine with at least 2 CPU cores, 2GB RAM and 40GB hard drive (in VMware, Proxmox/KVM, VirtualBox Hyper-V etc.) and have already loaded the C-MOR ISO file using the installation instructions or want to install C-MOR directly on a PC via USB. You are now at the point where you want to install C-MOR.

You either boot from the ISO image in your virtualization environment or boot the USB stick directly on the PC. The C-MOR installation prompt appears::

Press the Enter key and the installation menu will appear. Now select "Automatcially" in the installation menu.

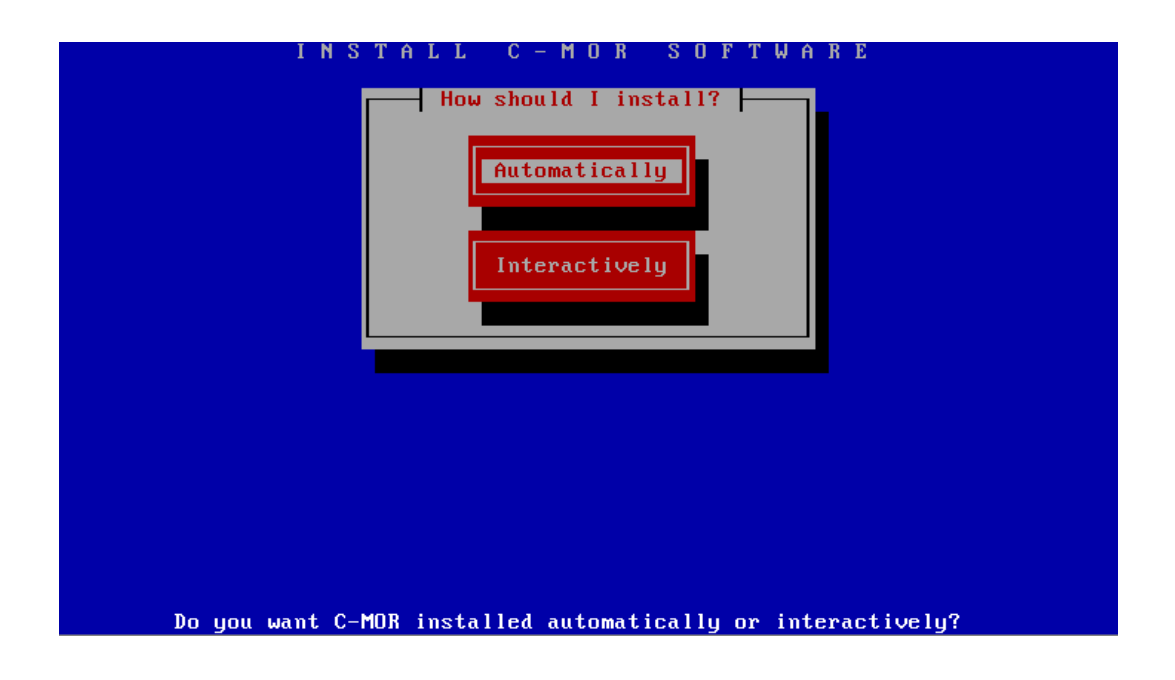

### **Automatic Installation**

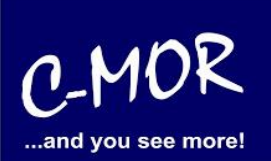

Now the hard drive is automatically formatted and the C-MOR video surveillance system is installed:

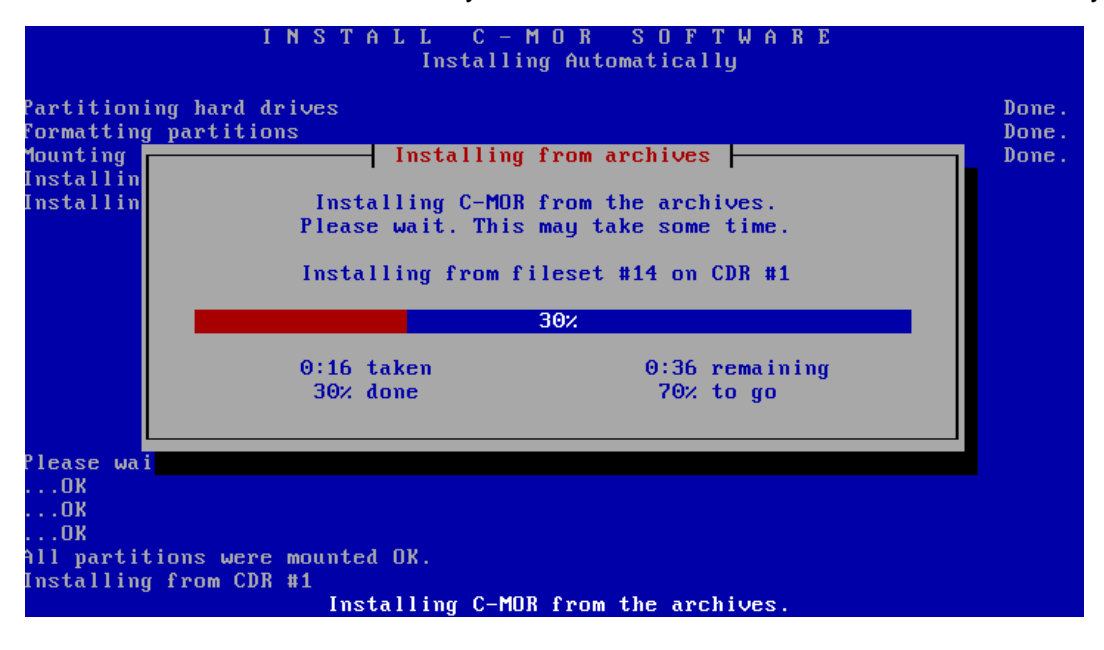

After successful installation, the following screen content appears:

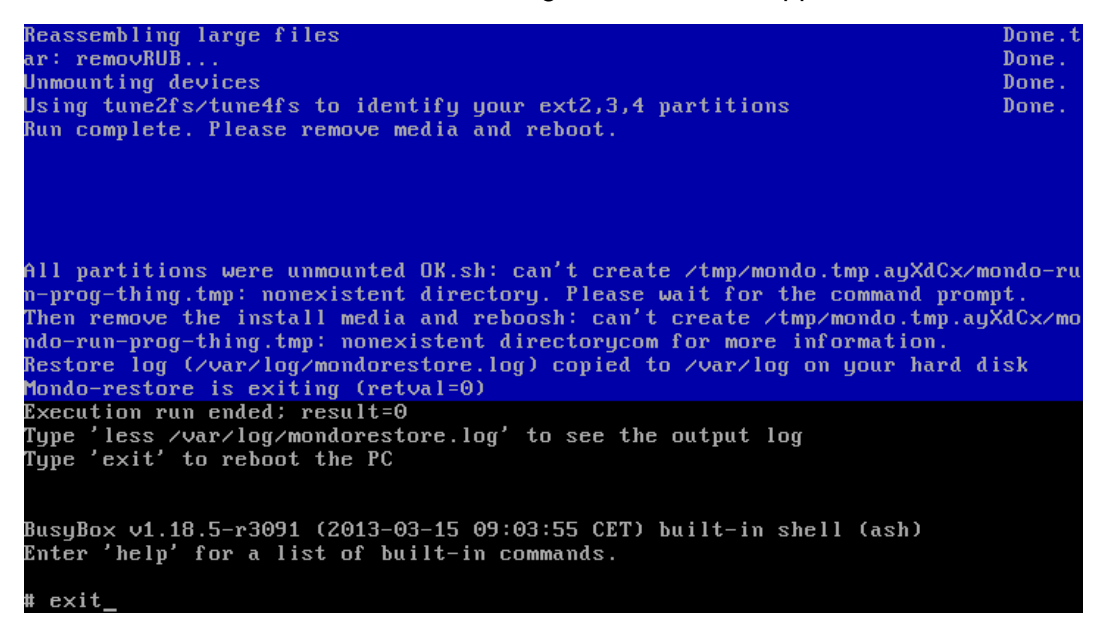

### Automatic Installation

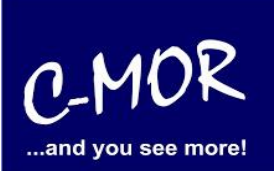

Complete the installation by entering the command "exit". The system will now reboot. If necessary, remove the USB stick or CD.

C-MOR boots and the C-MOR boot menu appears. C-MOR starts automatically during installation after a few system settings have been made automatically:

| GNU GRUB version 1.98+20100804–14+squeeze1                 |
|------------------------------------------------------------|
| Starting C-MOR Video Surveillance                          |
|                                                            |
|                                                            |
|                                                            |
|                                                            |
| Use the ↑ and ↓ keys to select which entry is highlighted. |
| before booting or 'c' for a command-line.                  |
|                                                            |

After automatic restart, the C-MOR console will display the default language settings. Select "1" for English:

| Please  | choose   | your   | language | - Bitte | e waehlen | Sie | Ihre | Sprache | aus: |  |
|---------|----------|--------|----------|---------|-----------|-----|------|---------|------|--|
| 1. Engl | lish/En§ | glisch |          |         |           |     |      |         |      |  |
| 2. Gerr | man∕Deu† | tsch   |          |         |           |     |      |         |      |  |
| Select/ | ∕Auswah: | 1: (1/ | (2)      |         |           |     |      |         |      |  |
| -       |          |        |          |         |           |     |      |         |      |  |
|         |          |        |          |         |           |     |      |         |      |  |
|         |          |        |          |         |           |     |      |         |      |  |
|         |          |        |          |         |           |     |      |         |      |  |
|         |          |        |          |         |           |     |      |         |      |  |
|         |          |        |          |         |           |     |      |         |      |  |

### **Automatic Installation**

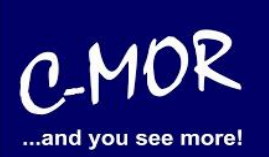

After setting the language, the console menu appears:

| C-MOR Console M                                                                                                    | enu:                                                                            |                                 |                                     |
|----------------------------------------------------------------------------------------------------|---------------------------------------------------------------------------------|---------------------------------|-------------------------------------|
|                                                                                                    | ====                                                                            |                                 |                                     |
|                                                                                                    |                                                                                 |                                 |                                     |
| The current Net                                                                                                    | work Settings of this C                                                         | -MOR are:                       |                                     |
| IP Address:<br>Gateway:                                                                                                    | 192.168.1.2<br>192.168.1.1                                                      | Network Mask:<br>DNS1:<br>DNS2: | 255.255.255.0<br>8.8.8.8<br>8 8 4 4 |
| MAC Address:                                                                                                    | 00:50:56:8c:90:95                                                               | Version:                        | 6.0001                              |
| 1. Print Interf<br>2. Change IP Se<br>3. Reboot C-MOR<br>4. Shutdown C-M<br>5. Reset Networ<br>6. Set Default<br>7. Switch SSL C<br>Menu selection: | ace Settings<br>ttings<br>OR<br>k Settings and Reboot<br>Language<br>ertificate |                                 |                                     |

Now all that remains is to configure the IP settings. C-MOR can then be accessed via the web browser. To do this, select menu item "2". The standard password is "admin".

| Menu selection:<br>2                                                                                        |
|----------------------------------------------------------------------------------------------------|
| Enter the C–MOR admin password:<br>Menu 2 selected                                                          |
| Enter new IP address (no validation check): 172.20.1.239                                                    |
| Enter new netmask (use 255.0.0.0 if not sure): 255.255.255.0                                                |
| Enter new gateway address (no validation check): 172.20.1.1                                                 |
|                                                                                                    |
| The Name Servers are set to: 8.8.8.8, 8.8.4.4.                                                              |
| Do you want to change the Name Servers? This is optionally! (y/N) n<br>==================================== |
| New IP address: 172.20.1.239<br>New Netmask: 255.255.255.0<br>New Gateway: 172.20.1.1                       |
| Is this correct? (y/N) y                                                                                    |

### **Automatic Installation**

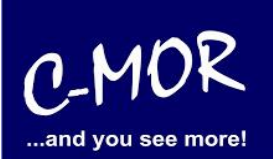

After the settings have been made, they will be displayed in the console:

| C-MOR Console M<br>======                                                                                                    | enu:<br>====                                                                    |                                 |                                     |
|----------------------------------------------------------------------------------------------------|---------------------------------------------------------------------------------|---------------------------------|-------------------------------------|
|                                                                                                    |                                                                                 |                                 |                                     |
| The current Net                                                                                                    | work Settings of this (                                                         | C-MOR are:                      |                                     |
| IP Address:<br>Gateway:                                                                                                    | 172.20.1.239<br>172.20.1.1                                                      | Network Mask:<br>DNS1:<br>DNS2: | 255.255.255.0<br>8.8.8.8<br>8.8.4.4 |
| MAC Address:                                                                                                    | 08:00:27:76:00:31                                                               | Version:                        | 6.0004                              |
| 1. Print Interf<br>2. Change IP Se<br>3. Reboot C-MOR<br>4. Shutdown C-M<br>5. Reset Networ<br>6. Set Default<br>7. Switch SSL C<br>Menu selection: | ace Settings<br>ttings<br>OR<br>k Settings and Reboot<br>Language<br>ertificate |                                 |                                     |

Now use your web browser and access the IP address you set previously. In the example: http://172.20.1.239. After the password prompt, you must accept the terms of use the first time you access the site:

# **Automatic Installation**

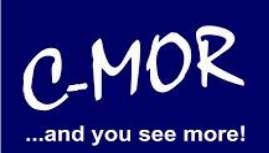

| •••                                                                                                    | C-MOR and you see mo                                                                                                    | ore × +                                                                                                    |                                                                                                    |                                                                                                    |                                                        |                                                                                                    |                                                                                |                                                         |                                                        |                                                          |                                                  | $\sim$                                                  | /                    |
|----------------------------------------------------------------------------------------------------|----------------------------------------------------------------------------------------------------|----------------------------------------------------------------------------------------------------|----------------------------------------------------------------------------------------------------|----------------------------------------------------------------------------------------------------|--------------------------------------------------------|----------------------------------------------------------------------------------------------------|--------------------------------------------------------------------------------|---------------------------------------------------------|--------------------------------------------------------|----------------------------------------------------------|--------------------------------------------------|---------------------------------------------------------|----------------------|
| $\leftrightarrow$ $\rightarrow$ C $\textcircled{a}$                                                                                  | 🔿 🔓 https://17                                                                                                    | 72.20.1.239/en/                                                                                                    |                                                                                                    | ΞŻĄ                                                                                                    | $\overleftrightarrow$                                  | Q Suchen                                                                                                    |                                                                                | hiiv                                                    |                                                        | ••                                                       | ۲                                                | <u>එ</u> >>                                             | > ≡                  |
| sclaimer                                                                                                    |                                                                                                    |                                                                                                    |                                                                                                    |                                                                                                    |                                                        |                                                                                                    |                                                                                |                                                         |                                                        |                                                          |                                                  |                                                         |                      |
| Limitation of Liability. 1<br>INTRACT, NEGLIGEN<br>IWEVER CAUSED AN<br>IOCUREMENT OF SU<br>IY LIMITATION OF LI<br>IY LEGAL THEORY, V | NOTWITHSTANDING ANYTI<br>ICE, STRICT LIABILITY OR<br>ID WHETHER OR NOT ADV<br>IBSTITUTE GOODS, TECHH<br>IBILITY OR LIMITED REME<br>I WHETHER IN CONTRACT, T | HING ELSE IN THIS /<br>OTHER LEGAL, COM<br>VISED IN ADVANCE (<br>NOLOGY OR SERVIC<br>DY, C-MOR'S ENTIR<br>TORT, INDEMNITY OF | AGREEMENT OR OTHE<br>NTRACTUAL OR EQUIT<br>OF THE POSSIBILITY C<br>CES. NOTWITHSTANDII<br>RE AGGREGATE LIABIL<br>R OTHERWISE, SHALL | RWISE, C-MOR WILL IN N<br>ABLE THEORY FOR: (I) AI<br>F SUCH DAMAGES; OR (I<br>NG ANYTHING IN THIS AG<br>TY ARISING FROM OR RI<br>BE LIMITED TO THE AMO | NO EVE<br>NY IND<br>II) DAM<br>GREEM<br>ELATIN<br>UNTS | ENT BE LIABLE WITH<br>DIRECT, SPECIAL, IN<br>IAGES FOR LOST PI<br>IENT TO THE CONTH<br>IG TO THIS AGREEN<br>RECEIVED BY C-MC | RESPECT<br>CIDENTAL C<br>ROFITS OR I<br>RARY OR TH<br>IENT OR TH<br>IENT OR TH | TO AN<br>OR COI<br>LOST I<br>IE FAIL<br>E SUB<br>HIS AG | Y SUB.<br>NSEQU<br>DATA; C<br>URE O<br>JECT M<br>GREEM | JECT M<br>ENTIAL<br>R (III)<br>F ESSI<br>MATTER<br>ENT W | IATTE<br>DAM<br>COST<br>ENTIA<br>R HER<br>(ITH R | R UNDEF<br>AGES,<br>OF<br>L PURPO<br>EOF, UNI<br>ESPECT | SE O<br>DER<br>TO TI |
| RTICULAR TRANSAC                                                                                                    | CTION GIVING RISE TO THE<br>ant that the use or operation                                                                                                   | E CLAIM REDUCED I<br>of this product will be                                                                                 | BY 1/24 OF THE PRICE<br>error free, nor does it w                                                                                   | PAID BY RESELLER FOR<br>arrant that any data stored                                                                                                    | EACH<br>on the                                         | MONTH SUCH APP<br>product will remain ac                                                                                     | LICABLE EN                                                                     | D USE                                                   | R HAS<br>pted. To                                      | HAD T                                                    | HE PF                                            | RODUCT.<br>nst accide                                   | ental                |
| Accept Disclaimer                                                                                                    | Decline Disclaimer                                                                                                    | des of storage media.                                                                                                    |                                                                                                    |                                                                                                    |                                                        |                                                                                                    |                                                                                |                                                         |                                                        |                                                          |                                                  |                                                         |                      |
|                                                                                                    |                                                                                                    |                                                                                                    |                                                                                                    |                                                                                                    |                                                        |                                                                                                    |                                                                                |                                                         |                                                        |                                                          |                                                  |                                                         |                      |
|                                                                                                    |                                                                                                    |                                                                                                    |                                                                                                    |                                                                                                    |                                                        |                                                                                                    |                                                                                |                                                         |                                                        |                                                          |                                                  |                                                         |                      |
|                                                                                                    |                                                                                                    |                                                                                                    |                                                                                                    |                                                                                                    |                                                        |                                                                                                    |                                                                                |                                                         |                                                        |                                                          |                                                  |                                                         |                      |
|                                                                                                    |                                                                                                    |                                                                                                    |                                                                                                    |                                                                                                    |                                                        |                                                                                                    |                                                                                |                                                         |                                                        |                                                          |                                                  |                                                         |                      |
|                                                                                                    |                                                                                                    |                                                                                                    |                                                                                                    |                                                                                                    |                                                        |                                                                                                    |                                                                                |                                                         |                                                        |                                                          |                                                  |                                                         |                      |
|                                                                                                    |                                                                                                    |                                                                                                    |                                                                                                    |                                                                                                    |                                                        |                                                                                                    |                                                                                |                                                         |                                                        |                                                          |                                                  |                                                         |                      |
|                                                                                                    |                                                                                                    |                                                                                                    |                                                                                                    |                                                                                                    |                                                        |                                                                                                    |                                                                                |                                                         |                                                        |                                                          |                                                  |                                                         |                      |
|                                                                                                    |                                                                                                    |                                                                                                    |                                                                                                    |                                                                                                    |                                                        |                                                                                                    |                                                                                |                                                         |                                                        |                                                          |                                                  |                                                         |                      |
|                                                                                                    |                                                                                                    |                                                                                                    |                                                                                                    |                                                                                                    |                                                        |                                                                                                    |                                                                                |                                                         |                                                        |                                                          |                                                  |                                                         |                      |
|                                                                                                    |                                                                                                    |                                                                                                    |                                                                                                    |                                                                                                    |                                                        |                                                                                                    |                                                                                |                                                         |                                                        |                                                          |                                                  |                                                         |                      |
|                                                                                                    |                                                                                                    |                                                                                                    |                                                                                                    |                                                                                                    |                                                        |                                                                                                    |                                                                                |                                                         |                                                        |                                                          |                                                  |                                                         |                      |
|                                                                                                    |                                                                                                    |                                                                                                    |                                                                                                    |                                                                                                    |                                                        |                                                                                                    |                                                                                |                                                         |                                                        |                                                          |                                                  |                                                         |                      |
|                                                                                                    |                                                                                                    |                                                                                                    |                                                                                                    |                                                                                                    |                                                        |                                                                                                    |                                                                                |                                                         |                                                        |                                                          |                                                  |                                                         |                      |
|                                                                                                    |                                                                                                    |                                                                                                    |                                                                                                    |                                                                                                    |                                                        |                                                                                                    |                                                                                |                                                         |                                                        |                                                          |                                                  |                                                         |                      |
|                                                                                                    |                                                                                                    |                                                                                                    |                                                                                                    |                                                                                                    |                                                        |                                                                                                    |                                                                                |                                                         |                                                        |                                                          |                                                  |                                                         |                      |
|                                                                                                    |                                                                                                    |                                                                                                    |                                                                                                    |                                                                                                    |                                                        |                                                                                                    |                                                                                |                                                         |                                                        |                                                          |                                                  |                                                         |                      |
|                                                                                                    |                                                                                                    |                                                                                                    |                                                                                                    |                                                                                                    |                                                        |                                                                                                    |                                                                                |                                                         |                                                        |                                                          |                                                  |                                                         |                      |
|                                                                                                    |                                                                                                    |                                                                                                    |                                                                                                    |                                                                                                    |                                                        |                                                                                                    |                                                                                |                                                         |                                                        |                                                          |                                                  |                                                         |                      |
|                                                                                                    |                                                                                                    |                                                                                                    |                                                                                                    |                                                                                                    |                                                        |                                                                                                    |                                                                                |                                                         |                                                        |                                                          |                                                  |                                                         |                      |
|                                                                                                    |                                                                                                    |                                                                                                    |                                                                                                    |                                                                                                    |                                                        |                                                                                                    |                                                                                |                                                         |                                                        |                                                          |                                                  |                                                         |                      |
|                                                                                                    |                                                                                                    |                                                                                                    |                                                                                                    |                                                                                                    |                                                        |                                                                                                    |                                                                                |                                                         |                                                        |                                                          |                                                  |                                                         |                      |
|                                                                                                    |                                                                                                    |                                                                                                    |                                                                                                    |                                                                                                    |                                                        |                                                                                                    |                                                                                |                                                         |                                                        |                                                          |                                                  |                                                         |                      |
|                                                                                                    |                                                                                                    |                                                                                                    |                                                                                                    |                                                                                                    |                                                        |                                                                                                    |                                                                                |                                                         |                                                        |                                                          |                                                  |                                                         |                      |
|                                                                                                    |                                                                                                    |                                                                                                    |                                                                                                    |                                                                                                    |                                                        |                                                                                                    |                                                                                |                                                         |                                                        |                                                          |                                                  |                                                         |                      |
|                                                                                                    |                                                                                                    |                                                                                                    |                                                                                                    |                                                                                                    |                                                        |                                                                                                    |                                                                                |                                                         |                                                        |                                                          |                                                  |                                                         |                      |
|                                                                                                    |                                                                                                    |                                                                                                    |                                                                                                    |                                                                                                    |                                                        |                                                                                                    |                                                                                |                                                         |                                                        |                                                          |                                                  |                                                         |                      |
|                                                                                                    |                                                                                                    |                                                                                                    |                                                                                                    |                                                                                                    |                                                        |                                                                                                    |                                                                                |                                                         |                                                        |                                                          |                                                  |                                                         |                      |

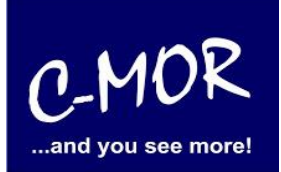

Once you have accepted these, the C-MOR start screen appears:

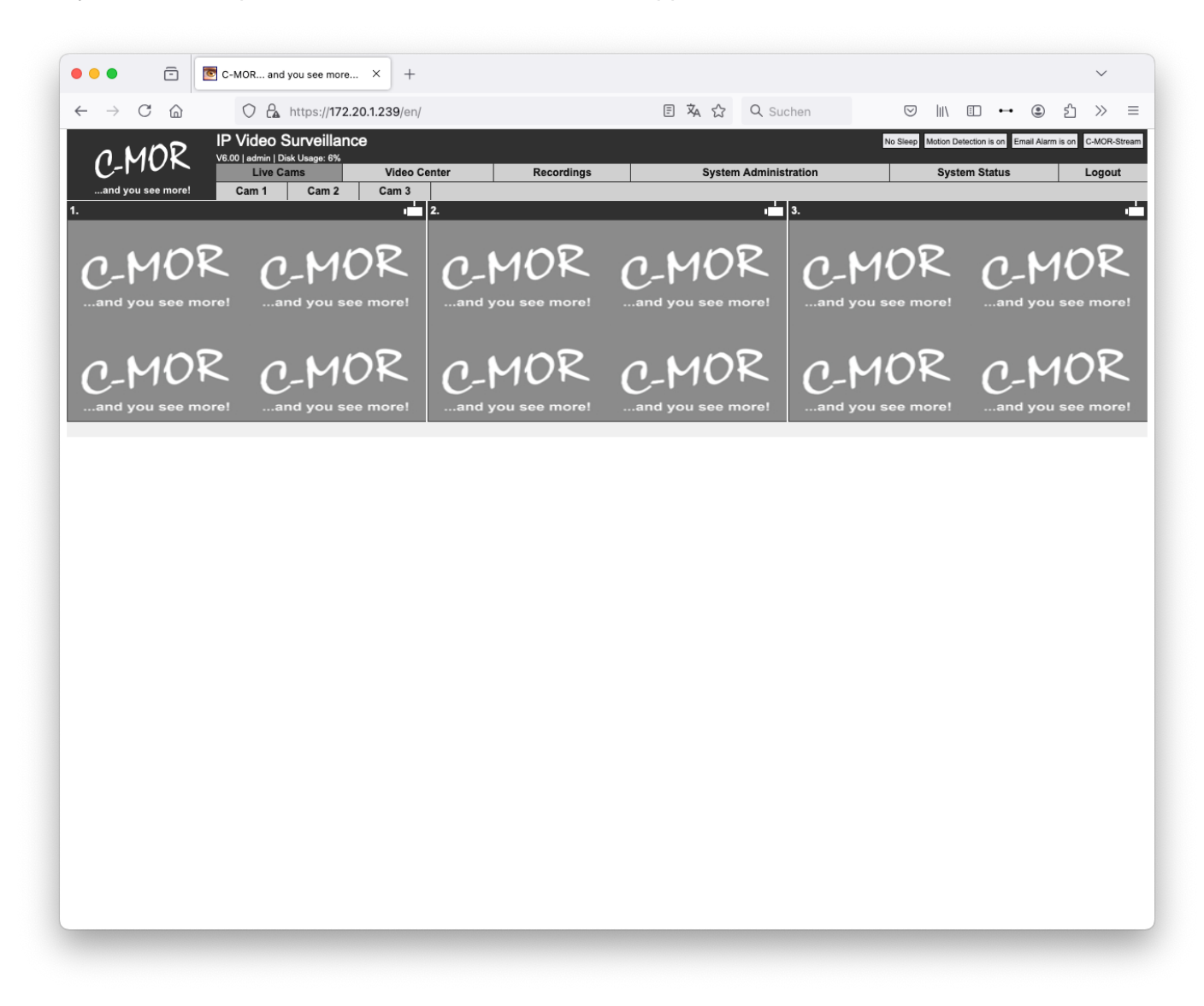

Now you can operate C-MOR via the web interface. We recommend that you first change the admin password in the "System Administration" menu. Then continue with the camera configuration as described in the manual or other documents!